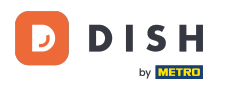

i

DISH-Bestellung – Wie storniere ich eine Bestellung mit Begründung im Dashboard?

Willkommen beim DISH Bestell-Dashboard. In diesem Tutorial zeigen wir Ihnen, wie Sie eine Bestellung mit Begründung stornieren.

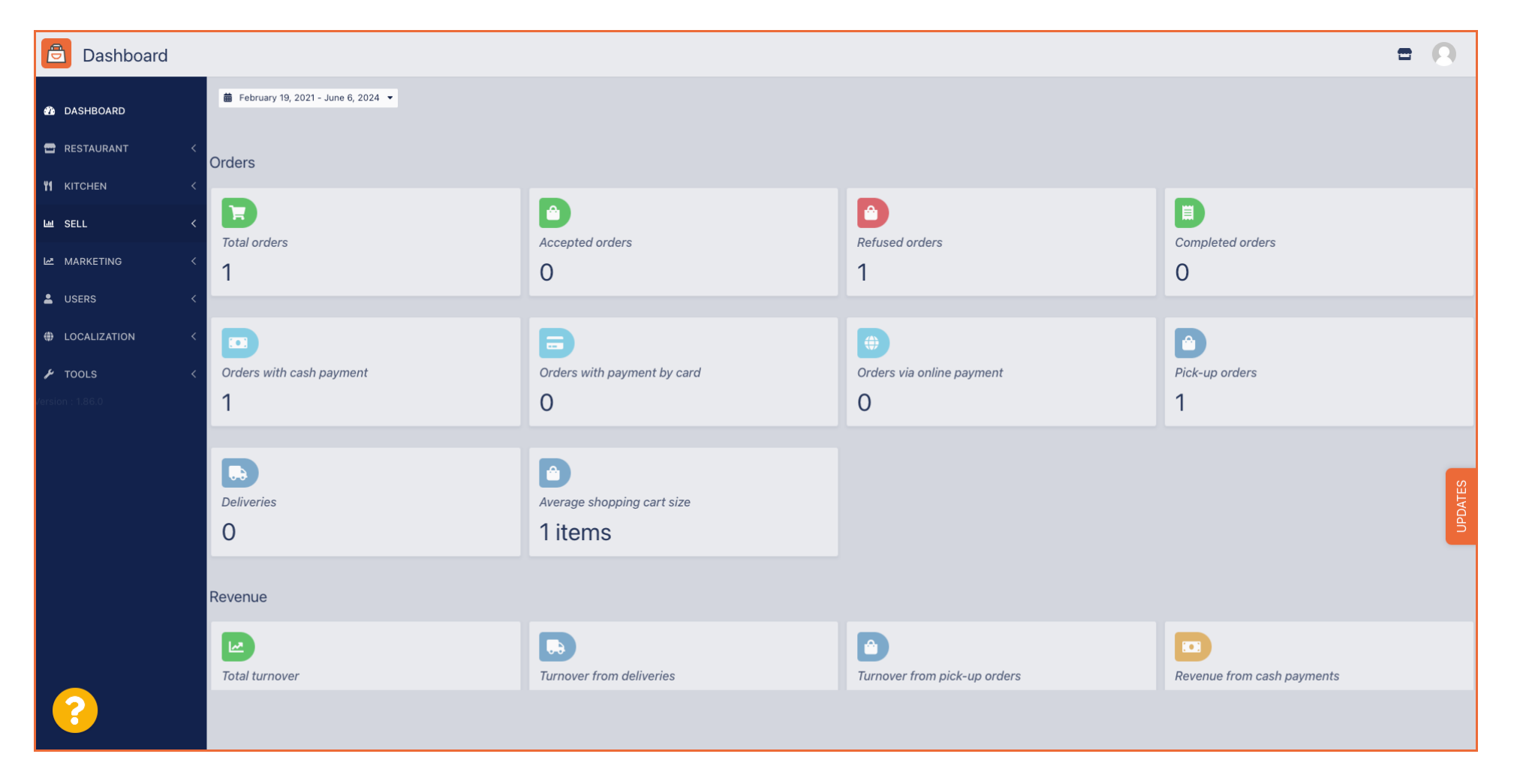

# • Klicken Sie zunächst auf "Verkäufe".

| Dashboard          |                          |                                    |                                | = 0                        |
|--------------------|--------------------------|------------------------------------|--------------------------------|----------------------------|
| 🕐 DASHBOARD        |                          |                                    |                                |                            |
| 🖀 RESTAURANT 🧹     | Orders                   |                                    |                                |                            |
| Image: Market Sell | D                        | D                                  |                                |                            |
| MARKETING <        | Total orders             | Accepted orders O                  | Refused orders                 | Completed orders           |
| LUSERS <           |                          |                                    |                                |                            |
| LOCALIZATION <     |                          | <b>B</b>                           | <b>(</b>                       |                            |
|                    | Orders with cash payment | Orders with payment by card        | Orders via online payment<br>O | Pick-up orders<br>1        |
|                    | Deliveries               | Average shopping cart size 1 items |                                | UPDATES                    |
|                    | Revenue                  |                                    |                                |                            |
|                    | Le Total turnover        | <b>Turnover from deliveries</b>    | Turnover from pick-up orders   | Revenue from cash payments |
| ?                  |                          |                                    |                                |                            |

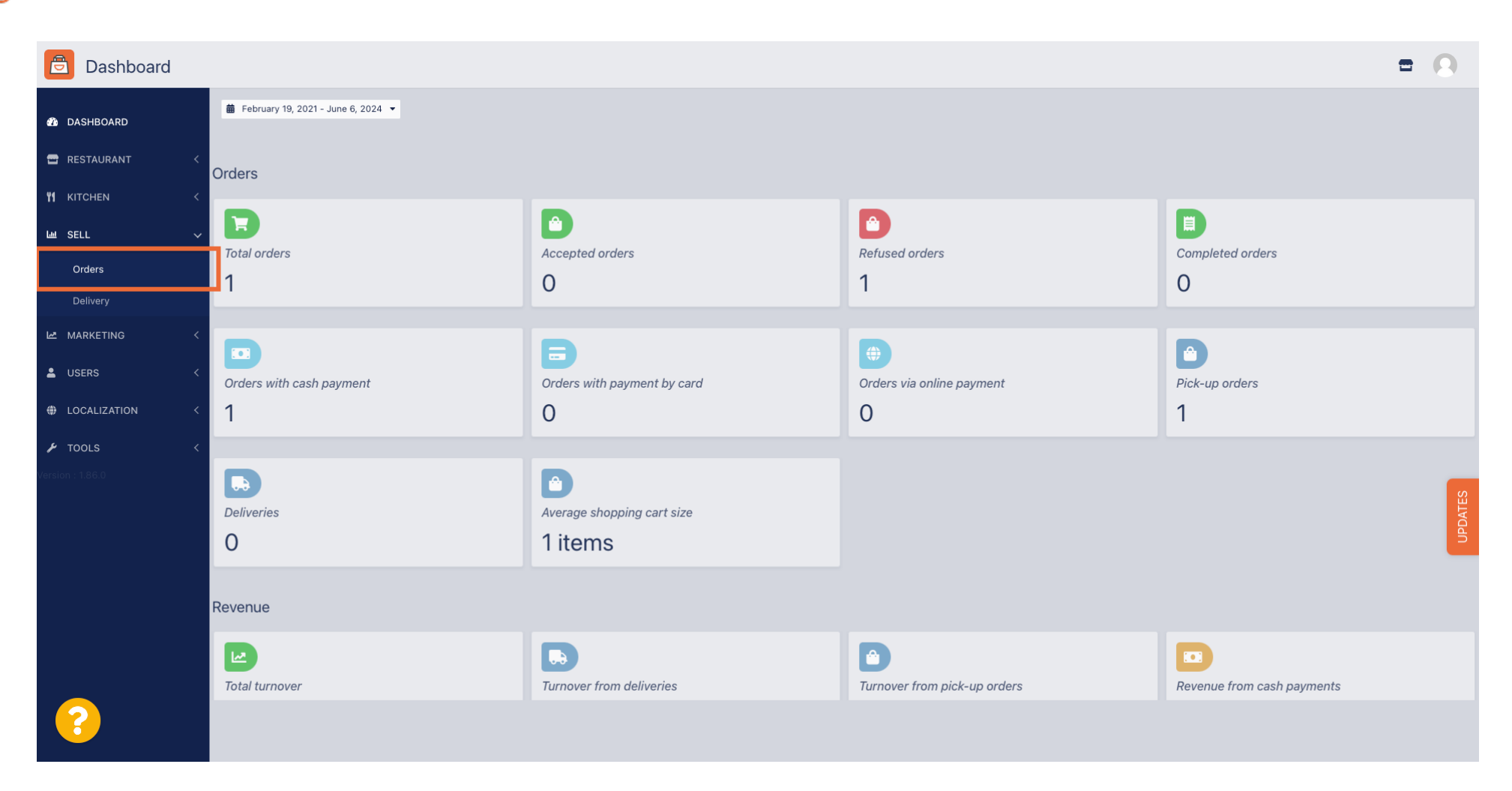

Klicken Sie dann auf das Untermenü Bestellungen.

# Sie haben nun eine Übersicht über alle Ihre Bestellungen.

| Orders           |         |            |         |             |             |                     |       |            |           |                   |                 |                   |         |           |        |          |          |                    | •            | 0     |
|------------------|---------|------------|---------|-------------|-------------|---------------------|-------|------------|-----------|-------------------|-----------------|-------------------|---------|-----------|--------|----------|----------|--------------------|--------------|-------|
| 🕐 DASHBOARD      | Swit    | tch to r   | mapped  | view Downlo | ad CSV list | Download Excel list |       |            |           |                   |                 |                   |         |           |        |          |          |                    |              | ۲     |
| 🗃 RESTAURANT 🛛 < |         |            | ID 17   | PLACE       | CUSTOMER    | E-MAIL              | PHONE | TYPE       | EXECUTION | EXECUTION<br>DATE | STATUS          | PAYMENT<br>STATUS | PAYMENT | PACKAGING | TOTAL  | RECEIPTS | DISCOUNT | TRANSACTION        | DELIVERY     | 11    |
|                  |         | ,          | OFIEJ   | -           |             |                     |       | Collection | 10:00     | 06 06 2024        | In<br>treatment | Open              | Cash    |           | €10,00 |          | 0.00     |                    |              |       |
| Orders           |         | <b>a</b> 1 | 0       |             |             |                     |       | Collection | 14:25     | 04 06 2024        | Cancelled       | Cancelled         | Cash    |           | €10,00 |          | 0.00     |                    |              |       |
| Delivery         |         |            | 50105   |             |             |                     |       |            |           |                   |                 |                   | payment |           |        |          |          |                    |              | _     |
| MARKETING 🔇      | <       |            |         |             |             |                     |       |            |           |                   |                 |                   |         |           |        |          |          |                    |              |       |
| LUSERS (         |         |            |         |             |             |                     |       |            |           |                   |                 |                   |         |           |        |          |          |                    |              |       |
| LOCALIZATION     |         |            |         |             |             |                     |       |            |           |                   |                 |                   |         |           |        |          |          |                    |              |       |
| Version : 1.86.0 |         |            |         |             |             |                     |       |            |           |                   |                 |                   |         |           |        |          |          |                    |              | _     |
|                  |         |            |         |             |             |                     |       |            |           |                   |                 |                   |         |           |        |          |          |                    |              | DATES |
|                  |         |            |         |             |             |                     |       |            |           |                   |                 |                   |         |           |        |          |          |                    |              | 5     |
|                  |         |            |         |             |             |                     |       |            |           |                   |                 |                   |         |           |        |          |          |                    |              |       |
|                  |         |            |         |             |             |                     |       |            |           |                   |                 |                   |         |           |        |          |          |                    |              |       |
|                  |         |            |         |             |             |                     |       |            |           |                   |                 |                   |         |           |        |          | Privacy  | Settings   FAQ   N | lew Features |       |
| <u>?</u>         | Anti-I  |            |         | 00          |             |                     |       |            |           |                   |                 |                   |         |           |        |          |          |                    |              |       |
|                  | Article | es per l   | page 10 | 00 -        |             |                     |       |            |           |                   |                 |                   |         |           |        |          |          |                    |              |       |

# • Klicken Sie unter "Status" auf "In Bearbeitung", um den Status der Bestellung zu ändern.

| Drders            |   |         |          |           |        |          |                  |                    |       |            |           |            |           |           |                 |           |             |              |                    | =            | 0     |
|-------------------|---|---------|----------|-----------|--------|----------|------------------|--------------------|-------|------------|-----------|------------|-----------|-----------|-----------------|-----------|-------------|--------------|--------------------|--------------|-------|
| 🚳 DASHBOARD       |   | Swite   | ch to n  | napped    | d view | Download | d CSV list       | X Download Excel I | st    |            |           |            |           |           |                 |           |             |              |                    |              | ۲     |
| RESTAURANT        | < |         |          | ID t      | F PLAC | CE       | CUSTOMER<br>NAME | E-MAIL             | PHONE | TYPE       | EXECUTION | EXECUTION  | STATUS    | PAYMENT   | PAYMENT         | PACKAGING | TOTAL RECEI | PTS DISCOUNT | TRANSACTION        | DELIVERY     | #     |
| <b>Y1</b> KITCHEN | < |         |          |           |        |          |                  |                    |       |            |           |            | In        | 1         | Cash            |           |             |              |                    |              |       |
| لس SELL           | ~ |         | <b>S</b> | OFIEJ     |        | -        |                  |                    |       | Collection | 10:00     | 06 06 2024 | treatment | Open      | payment         |           | €10,00      | 0.00         |                    |              |       |
| Orders            |   |         | an a     | 0<br>SONS | 6      |          |                  |                    |       | Collection | 14:25     | 04 06 2024 | Cancelled | Cancelled | Cash<br>payment |           | €10,00      | 0.00         |                    |              |       |
| Delivery          |   |         |          |           |        |          |                  |                    |       |            |           |            |           |           |                 |           |             |              |                    |              |       |
| MARKETING         | < |         |          |           |        |          |                  |                    |       |            |           |            |           |           |                 |           |             |              |                    |              |       |
| LUSERS            | < |         |          |           |        |          |                  |                    |       |            |           |            |           |           |                 |           |             |              |                    |              |       |
| LOCALIZATION      | < |         |          |           |        |          |                  |                    |       |            |           |            |           |           |                 |           |             |              |                    |              |       |
| 🖌 TOOLS           | < |         |          |           |        |          |                  |                    |       |            |           |            |           |           |                 |           |             |              |                    |              |       |
| Version : 1.86.0  |   |         |          |           |        |          |                  |                    |       |            |           |            |           |           |                 |           |             |              |                    |              | (0)   |
|                   |   |         |          |           |        |          |                  |                    |       |            |           |            |           |           |                 |           |             |              |                    |              | PDATE |
|                   |   |         |          |           |        |          |                  |                    |       |            |           |            |           |           |                 |           |             |              |                    |              |       |
|                   |   |         |          |           |        |          |                  |                    |       |            |           |            |           |           |                 |           |             |              |                    |              |       |
|                   |   |         |          |           |        |          |                  |                    |       |            |           |            |           |           |                 |           |             |              |                    |              |       |
|                   |   |         |          |           |        |          |                  |                    |       |            |           |            |           |           |                 |           |             |              |                    |              |       |
|                   |   |         |          |           |        |          |                  |                    |       |            |           |            |           |           |                 |           |             | Privacy      | Settings   FAQ   N | New Features |       |
| <u>?</u>          |   |         |          |           |        |          |                  |                    |       |            |           |            |           |           |                 |           |             |              |                    |              |       |
|                   |   | Article | es per p | page      | 100 -  |          |                  |                    |       |            |           |            |           |           |                 |           |             |              |                    |              |       |

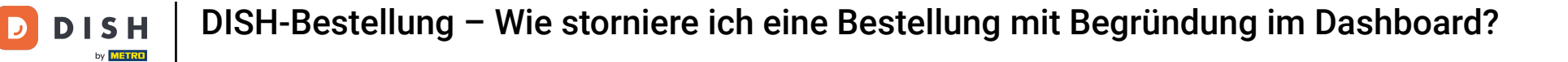

## Sobald dies erledigt ist, erscheint ein kleines Menü mit den verfügbaren Optionen.

| Orders            |   |         |             |           |        |          |                  |                   |       |            |           |            |           |           |           |           |          |               |                   | =            | 0     |
|-------------------|---|---------|-------------|-----------|--------|----------|------------------|-------------------|-------|------------|-----------|------------|-----------|-----------|-----------|-----------|----------|---------------|-------------------|--------------|-------|
| DASHBOARD         |   | Swit    | tch to r    | mapped    | d view | Download | d CSV list       | Download Excel li | st    |            |           |            |           |           |           |           |          |               |                   |              | ۲     |
| 🖀 RESTAURANT      | < |         |             | ID t      | PLACE  |          | CUSTOMER<br>NAME | E-MAIL            | PHONE | TYPE       | EXECUTION | EXECUTION  | STATUS    | PAYMENT   | PAYMENT   | PACKAGING | TOTAL RE | CEIPTS DISCOU | TRANSACTION       | DELIVERY     | #     |
| <b>YI</b> KITCHEN | < |         |             |           |        |          |                  |                   |       |            | 10.00     |            | In        | 1.        | Cash      |           |          |               |                   |              |       |
| Left SELL         | ~ |         |             | OFIEJ     |        |          |                  |                   |       | Collection | 10:00     | 06 06 2024 | treatment | Open      | payment   |           | €10,00   | 0.00          |                   |              |       |
| Orders            |   |         | <b>6</b> 1* | 0<br>SONS | 5      |          |                  |                   |       | Collection | 14:25     | 04 06 2024 | Cancelled | Cancelled | ו<br>nent |           | €10,00   | 0.00          |                   |              |       |
| Delivery          |   |         |             |           |        |          |                  |                   |       |            |           |            |           |           |           |           |          |               |                   |              |       |
| MARKETING         | < |         |             |           |        |          |                  |                   |       |            |           |            |           |           |           |           |          |               |                   |              |       |
| LUSERS            | < |         |             |           |        |          |                  |                   |       |            |           |            |           |           |           |           |          |               |                   |              |       |
| LOCALIZATION      | < |         |             |           |        |          |                  |                   |       |            |           |            |           |           |           |           |          |               |                   |              |       |
| 🗲 TOOLS           | < |         |             |           |        |          |                  |                   |       |            |           |            |           |           |           |           |          |               |                   |              |       |
| Version : 1.86.0  |   |         |             |           |        |          |                  |                   |       |            |           |            |           |           |           |           |          |               |                   |              | S     |
|                   |   |         |             |           |        |          |                  |                   |       |            |           |            |           |           |           |           |          |               |                   |              | PDATE |
|                   |   |         |             |           |        |          |                  |                   |       |            |           |            |           |           |           |           |          |               |                   |              |       |
|                   |   |         |             |           |        |          |                  |                   |       |            |           |            |           |           |           |           |          |               |                   |              |       |
|                   |   |         |             |           |        |          |                  |                   |       |            |           |            |           |           |           |           |          |               |                   |              |       |
|                   |   |         |             |           |        |          |                  |                   |       |            |           |            |           |           |           |           |          |               |                   |              |       |
|                   |   |         |             |           |        |          |                  |                   |       |            |           |            |           |           |           |           |          | Priva         | cy Settings   FAQ | New Features |       |
|                   |   | Article | es per      | page      | 100 -  |          |                  |                   |       |            |           |            |           |           |           |           |          |               |                   |              |       |
|                   |   | Article | oo poi      | page      |        |          |                  |                   |       |            |           |            |           |           |           |           |          |               |                   |              |       |

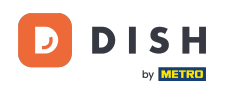

• Wählen Sie hier den gewünschten Status aus. Da das Ziel darin besteht, die Bestellung zu stornieren, klicken Sie auf Storniert .

| Orders           |                       |        |          |         |         |                  |                     |                 |            |                   |                   |                 |                   |                 |           |           |               |                      | •            | 0     |
|------------------|-----------------------|--------|----------|---------|---------|------------------|---------------------|-----------------|------------|-------------------|-------------------|-----------------|-------------------|-----------------|-----------|-----------|---------------|----------------------|--------------|-------|
| DASHBOARD        | SI                    | witch  | to mappe | ed view | Downloa | d CSV list       | Download Excel list |                 |            |                   |                   |                 |                   |                 |           |           |               |                      |              | ۲     |
| 🗃 RESTAURANT     | <                     |        | ID       | t₹ PL   | ACE     | CUSTOMER<br>NAME | E-MAIL              | PHONE<br>NUMBER | TYPE       | EXECUTION<br>TIME | EXECUTION<br>DATE | STATUS          | PAYMENT<br>STATUS | PAYMENT         | PACKAGING | TOTAL REC | EIPTS DISCOUN | TRANSACTION          | DELIVERY     | 111   |
| YI KITCHEN       | <ul> <li>I</li> </ul> | ø      | OFIE     | IJ      | -       |                  |                     |                 | Collection | 10:00             | 06 06 2024        | In<br>treatment | Open              | Cash<br>payment |           | €10,00    | 0.00          |                      |              |       |
| Orders           |                       | ø      | 0<br>SON | 15      |         |                  |                     |                 | Collection | 14:25             | 04 06 2024        | Accepted        | ncelled           | Cash<br>payment |           | €10,00    | 0.00          |                      |              |       |
| Delivery         |                       |        |          |         |         |                  |                     |                 |            |                   |                   | Cancelled       |                   |                 |           |           |               |                      |              |       |
|                  | <                     |        |          |         |         |                  |                     |                 |            |                   |                   |                 |                   |                 |           |           |               |                      |              |       |
| LUSERS           | <                     |        |          |         |         |                  |                     |                 |            |                   |                   |                 |                   |                 |           |           |               |                      |              |       |
| LOCALIZATION     | <                     |        |          |         |         |                  |                     |                 |            |                   |                   |                 |                   |                 |           |           |               |                      |              |       |
| 🗲 TOOLS          | <                     |        |          |         |         |                  |                     |                 |            |                   |                   |                 |                   |                 |           |           |               |                      |              |       |
| Version : 1.86.0 |                       |        |          |         |         |                  |                     |                 |            |                   |                   |                 |                   |                 |           |           |               |                      |              | S     |
|                  |                       |        |          |         |         |                  |                     |                 |            |                   |                   |                 |                   |                 |           |           |               |                      |              | PDATE |
|                  |                       |        |          |         |         |                  |                     |                 |            |                   |                   |                 |                   |                 |           |           |               |                      |              |       |
|                  |                       |        |          |         |         |                  |                     |                 |            |                   |                   |                 |                   |                 |           |           |               |                      |              |       |
|                  |                       |        |          |         |         |                  |                     |                 |            |                   |                   |                 |                   |                 |           |           |               |                      |              |       |
|                  |                       |        |          |         |         |                  |                     |                 |            |                   |                   |                 |                   |                 |           |           |               |                      |              |       |
|                  |                       |        |          |         |         |                  |                     |                 |            |                   |                   |                 |                   |                 |           |           | Privac        | / Settings   FAQ   N | New Features |       |
|                  | A =1                  |        | or 0.005 | 100     |         |                  |                     |                 |            |                   |                   |                 |                   |                 |           |           |               |                      |              |       |
|                  | Arti                  | cies p | er page  | 100 +   |         |                  |                     |                 |            |                   |                   |                 |                   |                 |           |           |               |                      |              |       |

#### • Hier müssen Sie aus dem Dropdown-Menü den Kündigungsgrund auswählen .

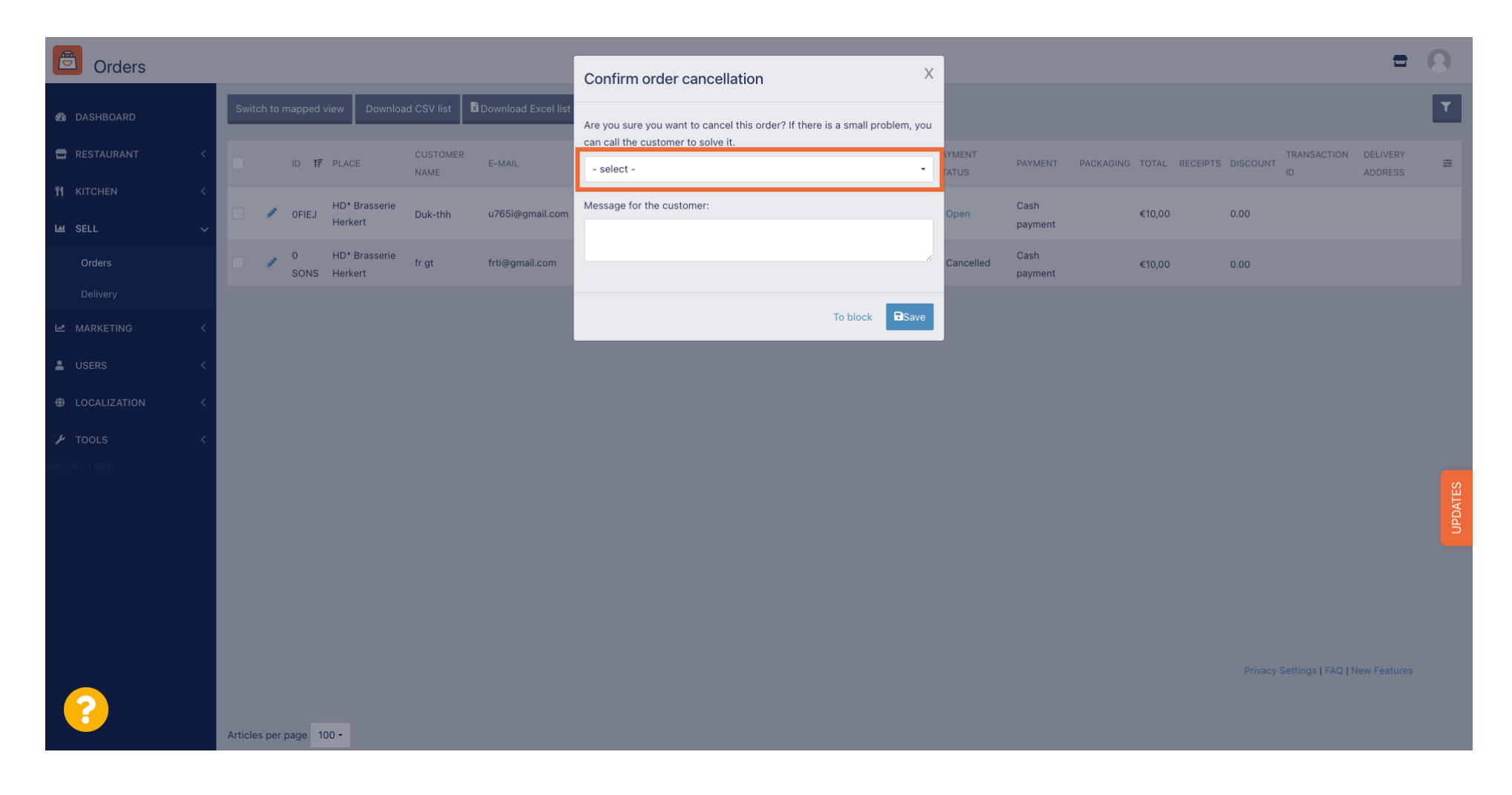

#### Es ist sehr wichtig, eine Nachricht zu verfassen, die Ihr Kunde als Stornierungsnachricht erhält . Hinweis: Das Tool bietet bereits einige Nachrichten, die Sie bearbeiten können.

| Orders           |                                                             |                                                                              |                 |                 |           |                |            |                    | •                   | 0       |
|------------------|-------------------------------------------------------------|------------------------------------------------------------------------------|-----------------|-----------------|-----------|----------------|------------|--------------------|---------------------|---------|
| Olders           |                                                             | Confirm order cancellation X                                                 |                 |                 |           |                |            |                    |                     |         |
| 🕐 DASHBOARD      | Switch to mapped view Download CSV list Download Excel list | Are you sure you want to cancel this order? If there is a small problem, you |                 |                 |           |                |            |                    |                     | T       |
| 🖀 RESTAURANT 🧹   | ID 17 PLACE CUSTOMER<br>NAME E-MAIL                         | can call the customer to solve it. Closing soon                              | AYMENT<br>TATUS | PAYMENT         | PACKAGING | TOTAL RECEIPTS | DISCOUNT   | TRANSACTION        | DELIVERY<br>ADDRESS | =       |
| ₩ KITCHEN <      | HD* Brasserie<br>DiFIEJ Herkert Duk-thh u765i@gmail.com     | Message for the customer:                                                    | Open            | Cash<br>payment |           | €10,00         | 0.00       |                    |                     |         |
| Orders           | 0 HD*Brasserie fr.gt frti@gmail.com<br>SONS Herkert         | new orders. Our apologies for this.                                          | Cancelled       | Cash<br>payment |           | €10,00         | 0.00       |                    |                     |         |
| Delivery         |                                                             |                                                                              |                 |                 |           |                |            |                    |                     |         |
| MARKETING <      |                                                             | To block                                                                     |                 |                 |           |                |            |                    |                     |         |
| LUSERS <         |                                                             |                                                                              |                 |                 |           |                |            |                    |                     |         |
| LOCALIZATION <   |                                                             |                                                                              |                 |                 |           |                |            |                    |                     |         |
| 🖌 TOOLS 🛛 <      |                                                             |                                                                              |                 |                 |           |                |            |                    |                     |         |
| Version : 1.86.0 |                                                             |                                                                              |                 |                 |           |                |            |                    |                     | UPDATES |
|                  |                                                             |                                                                              |                 |                 |           |                |            |                    |                     |         |
|                  |                                                             |                                                                              |                 |                 |           |                |            |                    |                     |         |
|                  |                                                             |                                                                              |                 |                 |           |                | Privacy Se | ettings   FAQ   Ne |                     |         |
|                  | Articles per page 100 •                                     |                                                                              |                 |                 |           |                |            |                    |                     |         |

# Klicken Sie auf Speichern , um die Stornierung abzuschließen.

| © Orders                                                                                                    |     |         |            |              |                  |               |            |                |           |                                                                             | V   |           |                 |           |        |          |          |             | •        |        |
|----------------------------------------------------------------------------------------------------|-----|---------|------------|--------------|------------------|---------------|------------|----------------|-----------|-----------------------------------------------------------------------------|-----|-----------|-----------------|-----------|--------|----------|----------|-------------|----------|--------|
|                                                                                                    |     |         |            |              | _                |               |            |                |           | Confirm order cancellation                                                  | ^   |           |                 |           |        |          |          |             |          |        |
| DASHBOARD     DASHBOARD     DASHBOAR | 1   | Switch  | to ma      | oped \       | view             | Downloa       | d CSV list | Download Excel | list<br>A | Are you sure you want to cancel this order? If there is a small problem, yo | you |           |                 |           |        |          |          |             |          | T      |
| 🖀 RESTAURANT                                                                                                    | < 0 |         |            | ) <b>1</b> ₹ | PLACE            |               | CUSTOME    | R<br>E-MAIL    | C         | Closing soon                                                                | •   |           | PAYMENT         | PACKAGING | TOTAL  | RECEIPTS | DISCOUNT | TRANSACTION | DELIVERY | #      |
| YI KITCHEN                                                                                                    | <   |         |            |              | HD* B            | raccaria      |            |                |           | Messare for the customer                                                    |     |           | Cach            |           |        |          |          |             |          |        |
| ய் SELL                                                                                                    | ~   |         | <b>9</b> 0 | FIEJ         | Herker           | t             | Duk-thh    | u765i@gmail.co | m         | Unfortunately, we will be closing soon and will no longer be able to take   | ke  | Open      | payment         |           | €10,00 |          | 0.00     |             |          |        |
| Orders                                                                                                    |     |         | 0<br>S     | ONS          | HD* Bi<br>Herker | rasserie<br>t | fr gt      | frti@gmail.com | ľ         | new orders. Our apologies for this.                                         | ?   | Cancelled | Cash<br>payment |           | €10,00 |          | 0.00     |             |          |        |
| Delivery                                                                                                    |     |         |            |              |                  |               |            |                |           |                                                                             |     |           |                 |           |        |          |          |             |          |        |
| MARKETING                                                                                                    | <   |         |            |              |                  |               |            |                |           |                                                                             | ve  | J         |                 |           |        |          |          |             |          |        |
| LUSERS                                                                                                    | <   |         |            |              |                  |               |            |                |           |                                                                             |     |           |                 |           |        |          |          |             |          |        |
| LOCALIZATION                                                                                                    | <   |         |            |              |                  |               |            |                |           |                                                                             |     |           |                 |           |        |          |          |             |          |        |
| 🖌 TOOLS                                                                                                    | <   |         |            |              |                  |               |            |                |           |                                                                             |     |           |                 |           |        |          |          |             |          |        |
| Version : 1.86.0                                                                                                    |     |         |            |              |                  |               |            |                |           |                                                                             |     |           |                 |           |        |          |          |             |          |        |
|                                                                                                    |     |         |            |              |                  |               |            |                |           |                                                                             |     |           |                 |           |        |          |          |             |          | UPDATE |
|                                                                                                    |     |         |            |              |                  |               |            |                |           |                                                                             |     |           |                 |           |        |          |          |             |          |        |
|                                                                                                    |     |         |            |              |                  |               |            |                |           |                                                                             |     |           |                 |           |        |          |          |             |          |        |
|                                                                                                    |     |         |            |              |                  |               |            |                |           |                                                                             |     |           |                 |           |        |          |          |             |          |        |
|                                                                                                    |     |         |            |              |                  |               |            |                |           |                                                                             |     |           |                 |           |        |          |          |             |          |        |
|                                                                                                    |     |         |            |              |                  |               |            |                |           |                                                                             |     |           |                 |           |        |          |          |             |          |        |
|                                                                                                    | A   | rticles | per pag    | ge 10        | 00 -             |               |            |                |           |                                                                             |     |           |                 |           |        |          |          |             |          |        |

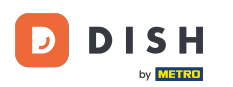

Da die Bestellung storniert wurde, sollte auch der Zahlungsstatus storniert sein. Klicken Sie dazu unter Zahlungsstatus auf Öffnen.

| Orders                   |        |           |               |               |                  |                     |                 |            |                   |                   |           |           |         |           |        |          |          |                    | =            | 9    |
|--------------------------|--------|-----------|---------------|---------------|------------------|---------------------|-----------------|------------|-------------------|-------------------|-----------|-----------|---------|-----------|--------|----------|----------|--------------------|--------------|------|
| DASHBOARD                | Swi    | itch to r | mapped        | view Download | d CSV list 🗴     | Download Excel list |                 |            |                   |                   |           |           |         |           |        |          |          |                    |              | ۲    |
| 🐨 RESTAURANT             | < 🗋    |           | ID <b>t</b> 7 | PLACE         | CUSTOMER<br>NAME | E-MAIL              | PHONE<br>NUMBER | TYPE       | EXECUTION<br>TIME | EXECUTION<br>DATE | STATUS    | PAYMENT   | PAYMENT | PACKAGING | TOTAL  | RECEIPTS | DISCOUNT | TRANSACTION        | DELIVERY     | #    |
| 🕅 KITCHEN                | < _    |           | OFIEJ         | -             | _                |                     |                 | Collection | 10:00             | 06 06 2024        | Cancelled | Open      | Cash    |           | €10,00 |          | 0.00     |                    |              |      |
| Lee SELL                 | ×      | a s       | 0             | -             |                  |                     |                 | Collection | 14:25             | 04 06 2024        | Cancelled | Cancelled | Cash    |           | €10,00 |          | 0.00     |                    |              |      |
| Delivery                 |        |           | SONS          |               |                  |                     |                 |            |                   |                   |           |           | payment |           |        |          |          |                    |              |      |
| MARKETING                | <      |           |               |               |                  |                     |                 |            |                   |                   |           |           |         |           |        |          |          |                    |              |      |
| LUSERS                   | <      |           |               |               |                  |                     |                 |            |                   |                   |           |           |         |           |        |          |          |                    |              |      |
| LOCALIZATION             | <      |           |               |               |                  |                     |                 |            |                   |                   |           |           |         |           |        |          |          |                    |              |      |
| ✗ TOOLS Version : 1.86.0 | <      |           |               |               |                  |                     |                 |            |                   |                   |           |           |         |           |        |          |          |                    |              |      |
|                          |        |           |               |               |                  |                     |                 |            |                   |                   |           |           |         |           |        |          |          |                    |              | ATES |
|                          |        |           |               |               |                  |                     |                 |            |                   |                   |           |           |         |           |        |          |          |                    |              | DAU  |
|                          |        |           |               |               |                  |                     |                 |            |                   |                   |           |           |         |           |        |          |          |                    |              |      |
|                          |        |           |               |               |                  |                     |                 |            |                   |                   |           |           |         |           |        |          |          |                    |              |      |
|                          |        |           |               |               |                  |                     |                 |            |                   |                   |           |           |         |           |        |          | Privacy  | Settings   FAQ   N | New Features |      |
| <u>?</u>                 |        |           |               |               |                  |                     |                 |            |                   |                   |           |           |         |           |        |          |          |                    |              |      |
|                          | Articl | les per   | page 1        | 00 -          |                  |                     |                 |            |                   |                   |           |           |         |           |        |          |          |                    |              |      |

# • Wählen Sie dann "Abgebrochen" aus .

| Crders           |   |          |          |                     |             |             |                     |       |            |           |            |           |           |         |           |        |          |          |                   | =            | 0     |
|------------------|---|----------|----------|---------------------|-------------|-------------|---------------------|-------|------------|-----------|------------|-----------|-----------|---------|-----------|--------|----------|----------|-------------------|--------------|-------|
| 🚳 DASHBOARD      |   | Swito    | ch to m  | napped <sup>,</sup> | view Downlo | ad CSV list | Download Excel list | I     |            |           |            |           |           |         |           |        |          |          |                   |              | T     |
| 🖶 RESTAURANT     | < |          |          | ID 17               | PLACE       | CUSTOMER    | E-MAIL              | PHONE | TYPE       | EXECUTION | EXECUTION  | STATUS    | PAYMENT   | PAYMENT | PACKAGING | TOTAL  | RECEIPTS | DISCOUNT | TRANSACTION       | DELIVERY     | #     |
| M KITCHEN        | < |          | <i>.</i> | OFIEJ               | -           | 1           |                     |       | Collection | 10:00     | 06 06 2024 | Cancelled | Open      | Cash    |           | €10,00 |          | 0.00     |                   |              |       |
| لس SELL          | ~ |          | æ        | 0                   | -           |             |                     |       |            | 14:05     | 04.06.0004 | Cancellad | Fixed     | payment |           |        |          |          |                   |              |       |
| Orders           |   |          | g        | SONS                |             |             |                     |       | Collection | 14:25     | 04 06 2024 | Cancelled | Cancelled | hent    |           | €10,00 |          | 0.00     |                   |              |       |
|                  | ( |          |          |                     |             |             |                     |       |            |           |            |           |           |         |           |        |          |          |                   |              |       |
|                  | × |          |          |                     |             |             |                     |       |            |           |            |           |           |         |           |        |          |          |                   |              |       |
|                  | ` |          |          |                     |             |             |                     |       |            |           |            |           |           |         |           |        |          |          |                   |              |       |
| JE TOOLS         | < |          |          |                     |             |             |                     |       |            |           |            |           |           |         |           |        |          |          |                   |              |       |
| Version : 1.86.0 |   |          |          |                     |             |             |                     |       |            |           |            |           |           |         |           |        |          |          |                   |              | _     |
|                  |   |          |          |                     |             |             |                     |       |            |           |            |           |           |         |           |        |          |          |                   |              | DATES |
|                  |   |          |          |                     |             |             |                     |       |            |           |            |           |           |         |           |        |          |          |                   |              | Ð     |
|                  |   |          |          |                     |             |             |                     |       |            |           |            |           |           |         |           |        |          |          |                   |              |       |
|                  |   |          |          |                     |             |             |                     |       |            |           |            |           |           |         |           |        |          |          |                   |              |       |
|                  |   |          |          |                     |             |             |                     |       |            |           |            |           |           |         |           |        |          | Privacy  | Settings LEAO LN  | lew Features |       |
|                  |   |          |          |                     |             |             |                     |       |            |           |            |           |           |         |           |        |          |          | go ( r r r of ( r |              |       |
|                  |   | Articles | s per p  | age 1               | 00 -        |             |                     |       |            |           |            |           |           |         |           |        |          |          |                   |              |       |

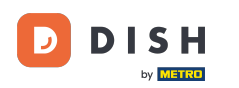

Das war's. Du hast das Tutorial abgeschlossen und weißt nun, wie du eine Bestellung mit Begründung im Admin-Bereich stornieren kannst.

| Drders            |     |        |        |                    |                          |                  |                     |                 |            |                   |                   |           |                   |                 |           |              |            |                    | •                   | 0     |
|-------------------|-----|--------|--------|--------------------|--------------------------|------------------|---------------------|-----------------|------------|-------------------|-------------------|-----------|-------------------|-----------------|-----------|--------------|------------|--------------------|---------------------|-------|
| 🙆 DASHBOARD       | I   | Switcl | h to m | apped <sup>,</sup> | view Downlo              | ad CSV list      | Download Excel list |                 |            |                   |                   |           |                   |                 |           |              |            |                    |                     | ۲     |
| 🖶 RESTAURANT      | < ( |        |        | ID 17              | PLACE                    | CUSTOMER<br>NAME | E-MAIL              | PHONE<br>NUMBER | TYPE       | EXECUTION<br>TIME | EXECUTION<br>DATE | STATUS    | PAYMENT<br>STATUS | PAYMENT         | PACKAGING | TOTAL RECEIP | S DISCOUNT | TRANSACTION        | DELIVERY<br>ADDRESS | 11    |
| <b>Y1</b> KITCHEN | < ( |        | 1      | OFIEJ              | -                        |                  |                     |                 | Collection | 10:00             | 06 06 2024        | Cancelled | Cancelled         | Cash<br>payment |           | €10,00       | 0.00       |                    |                     |       |
| U SELL<br>Orders  | Ť   |        | 1      | 0<br>SONS          | HD* Brasserie<br>Herkert |                  |                     |                 | Collection | 14:25             | 04 06 2024        | Cancelled | Cancelled         | Cash            |           | €10,00       | 0.00       |                    |                     |       |
| Delivery          |     |        |        | 00110              | TICINOT                  |                  |                     |                 |            |                   |                   |           |                   | payment         |           |              |            |                    |                     |       |
| MARKETING         | <   |        |        |                    |                          |                  |                     |                 |            |                   |                   |           |                   |                 |           |              |            |                    |                     |       |
| LUSERS            | <   |        |        |                    |                          |                  |                     |                 |            |                   |                   |           |                   |                 |           |              |            |                    |                     |       |
| LOCALIZATION      | <   |        |        |                    |                          |                  |                     |                 |            |                   |                   |           |                   |                 |           |              |            |                    |                     |       |
| ✗ TOOLS           | <   |        |        |                    |                          |                  |                     |                 |            |                   |                   |           |                   |                 |           |              |            |                    |                     |       |
|                   |     |        |        |                    |                          |                  |                     |                 |            |                   |                   |           |                   |                 |           |              |            |                    |                     | DATES |
|                   |     |        |        |                    |                          |                  |                     |                 |            |                   |                   |           |                   |                 |           |              |            |                    |                     | d     |
|                   |     |        |        |                    |                          |                  |                     |                 |            |                   |                   |           |                   |                 |           |              |            |                    |                     |       |
|                   |     |        |        |                    |                          |                  |                     |                 |            |                   |                   |           |                   |                 |           |              |            |                    |                     |       |
|                   |     |        |        |                    |                          |                  |                     |                 |            |                   |                   |           |                   |                 |           |              | Privacy    | Settings   FAQ   N | lew Features        |       |
| ?                 |     |        |        |                    |                          |                  |                     |                 |            |                   |                   |           |                   |                 |           |              |            |                    |                     |       |
|                   | Ar  | ticles | per p  | age 1              | 00 -                     |                  |                     |                 |            |                   |                   |           |                   |                 |           |              |            |                    |                     |       |

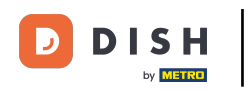

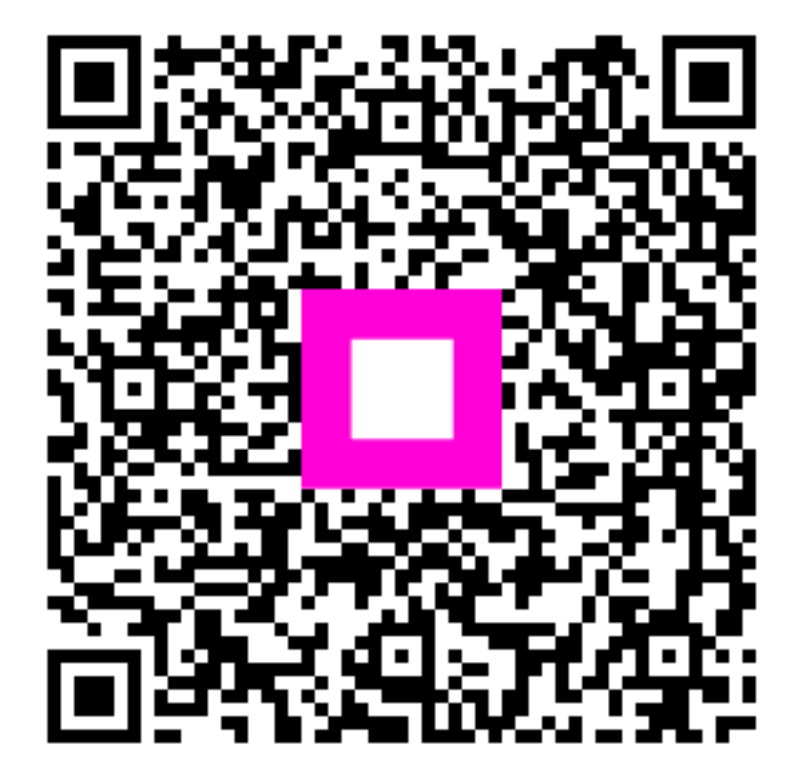

Scannen, um zum interaktiven Player zu gelangen